## **⊥onSMaRT**

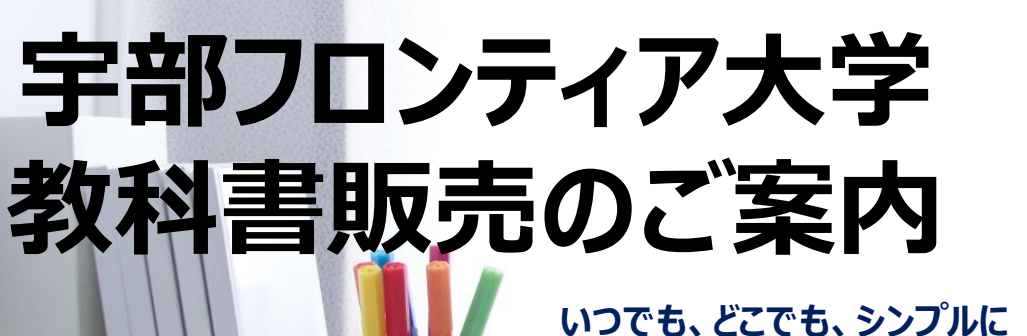

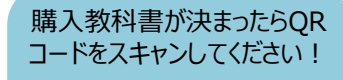

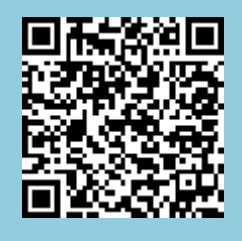

令和2年度教科書販売を、下記日程にて開催いたします。 スマホ/PCから購入手続きをしてください。

> 下記のURLからもログインできます。 https://bit.ly/3boZOng

| 購入スケジュール   | スムースな申し込みと受け取りが可能です。           |                                                          |
|------------|--------------------------------|----------------------------------------------------------|
|            | 日時                             | 備考                                                       |
| Webサイト公開期間 | 5/7(木)~ 5/20(水)17:00まで         | *購入はこの期間内にお願いします<br>これ以降は購入できなくなります                      |
| コンビニお支払い期限 | 購入手続き2日後まで<br>最終5/22(金)12:00まで | * 忘れずにお支払いくださいまで                                         |
| お届け期間      | お支払完了から約1週間程度                  | * 商品は確実にお受け取りください<br>* お届けにお時間がかかる場合がござい<br>ますので、ご了承下さい。 |

教科書購入はonSMaRTで

購入手続き 0170 6579 1719 00 クレジット/コンビニ決済 スマホで登録 簡単購入手続き 自宅で受け取り クレジットは一括払い ご家族の方の決済も可能です 入金確認後、宅配します 右上のQRコードをスキャンして コンビニ払いなら近所や ご自宅やご希望の住所へお届け 購入サイトへ 必要な教科書を 通学途中で楽々手続き 絞り込んで選択 出荷メールで問い合わせ番号 JСВ スマホだけでなく も事前確認可能 タブレットやPCでも可能です 登録に必要な項目は、 ①メールアドレス ②学生氏名 購入方法を動画で確認 ●Wi-Fi環境推奨 ロ 注文間違いなど個人的な理由によるキャンセル・ 購入方法解説 動画QRコード 返品・交換はできません。ご確認のうえお申込み ください なお乱丁や落丁は交換対応いたします。但し、購

入後に書き込みをしてしまったり、汚したものは対象

外です。

URL:https://vimeo.com/31 7186747

回怨

# **DonSMaRT**

### 購入フロー図解!! PCでも同様に進みます

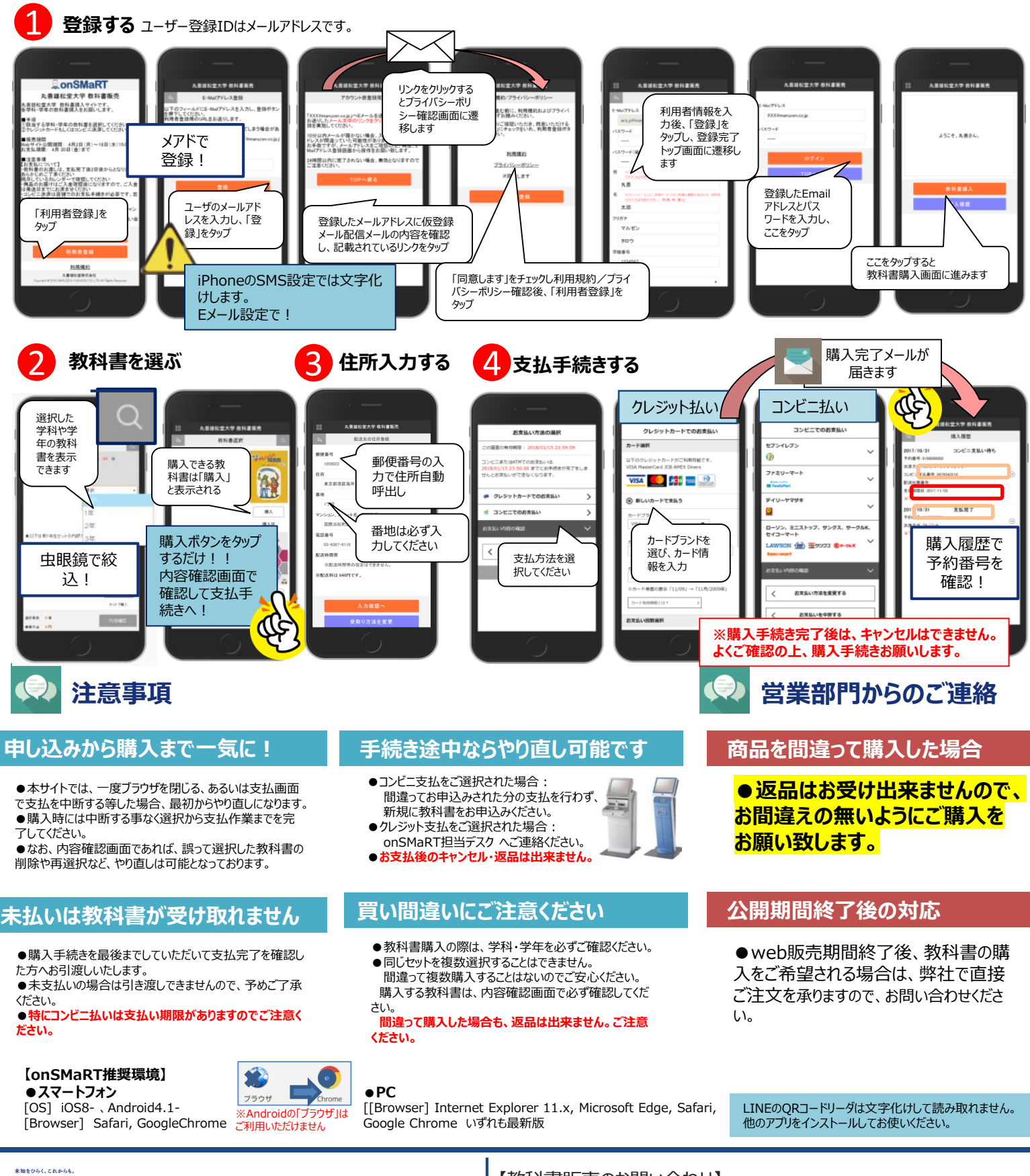

# 150th MARUZEN-YUSHODO

丸善雄松堂株式会社 広島支店 広島営業部 Email:mzhiro.customer@maruzen.co.jp 営業時間:9:00~17:30

## 【教科書販売のお問い合わせ】

## ●onSMaRT担当デスク <u>smarts@maruzen.co.jp</u>

もしくは、onSMaRTの Web問い合わせフォームから

※メールが届かないドメイン指定の問い合わせは 別途携帯キャリアへお願いいたします

####